Apparaat aanmaken

Demo contract partner (Demo klant1088)

in het kantoor op de eerste etage

Omschrijving

laptop HP Elitebook

ocatie

Demo locatie 1

Back

Categorieën Demo categorie

Contract partners

Exacte locatie

HP

Model Efg-6453

Serial 384628374

## **KLACHTINDIENEN**

## **REPAIRME.APP V1.0**

#### REPAIRME APP

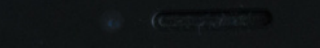

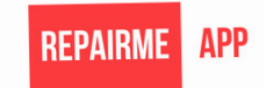

Gebruikersnaam

demo@repairme.app

Wachtwoord

....

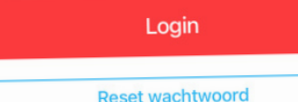

Reset wachtwoord

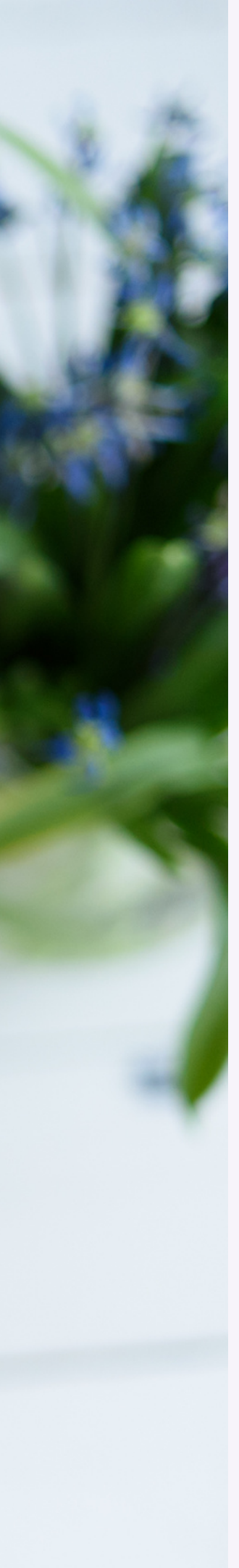

# Stap 1: Open de app

- Elke locatie ontvangt via de email een wachtwoord.
- Een nieuw wachtwoord is op te vragen via de reset wachtwoord link.
   Gebruik het e-mail adres van de locatie.

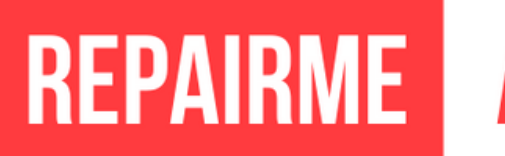

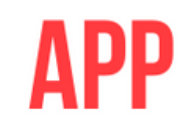

|                                                                                                | REPAIRME APP |
|------------------------------------------------------------------------------------------------|--------------|
| Demo locatie                                                                                   | 1 1          |
| <ul> <li>♥ Nieuw</li> <li>● A03</li> <li>● 10/11/2</li> <li>● Demo</li> <li>♥ Nieuw</li> </ul> | 1            |
| ● A04<br>■ 10/11/2<br>▲ Demo<br>♥ Nieuw                                                        | 1            |

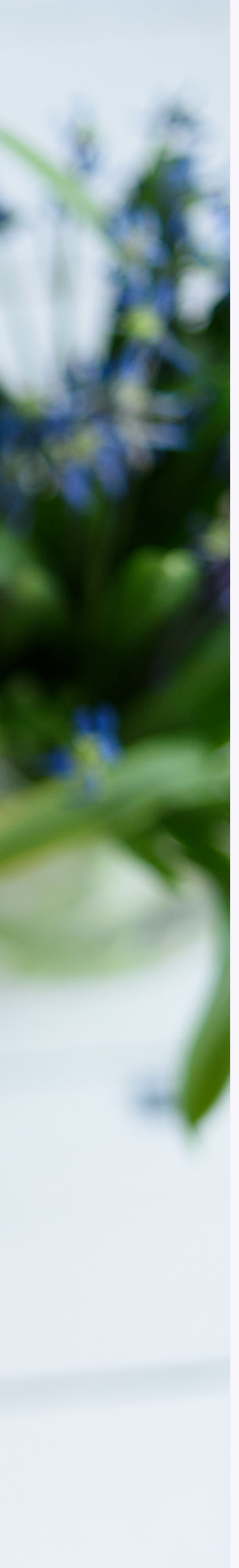

## Stap 2: Kies de juiste locatie

- Meestal zal de app op de juiste locatie staan, maar controleer even of het klopt.
- Klik op het dropdown pijltje om een andere locatie te selecteren.

## REPAIRME /

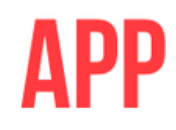

## Stap 3: Selecteer het juiste ticket

- Je kunt altijd zien welke tickets er open staan.
- Klik op de menuknop linksboven.
- Klik op tickets
- Een overzicht van tickets wordt geopend.

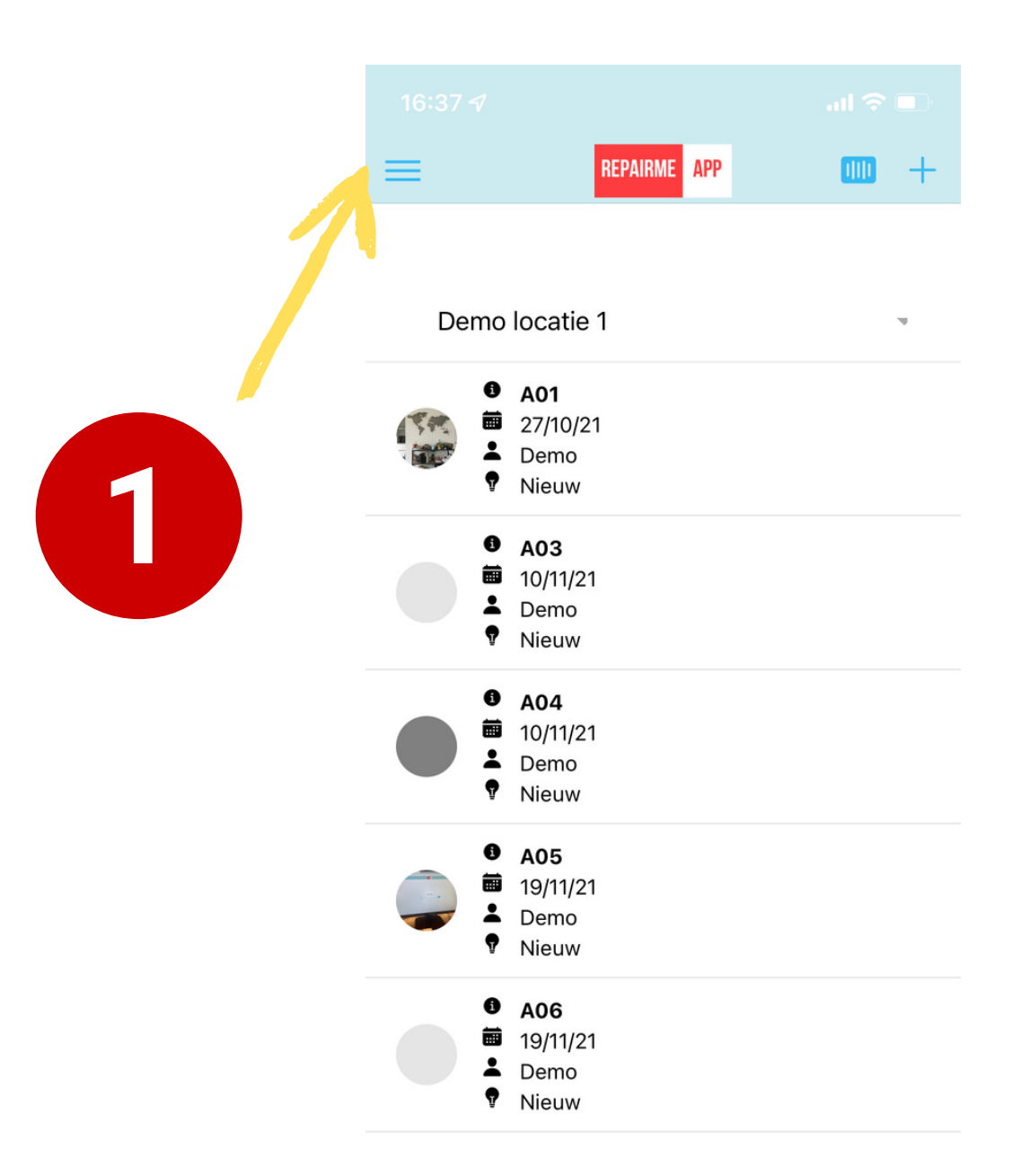

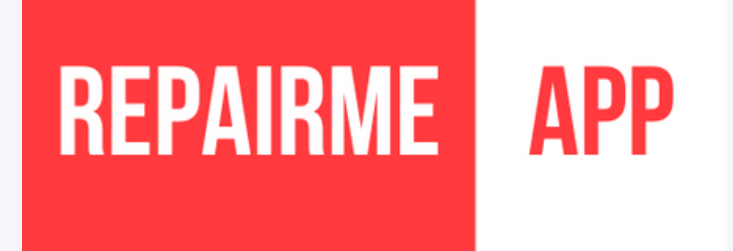

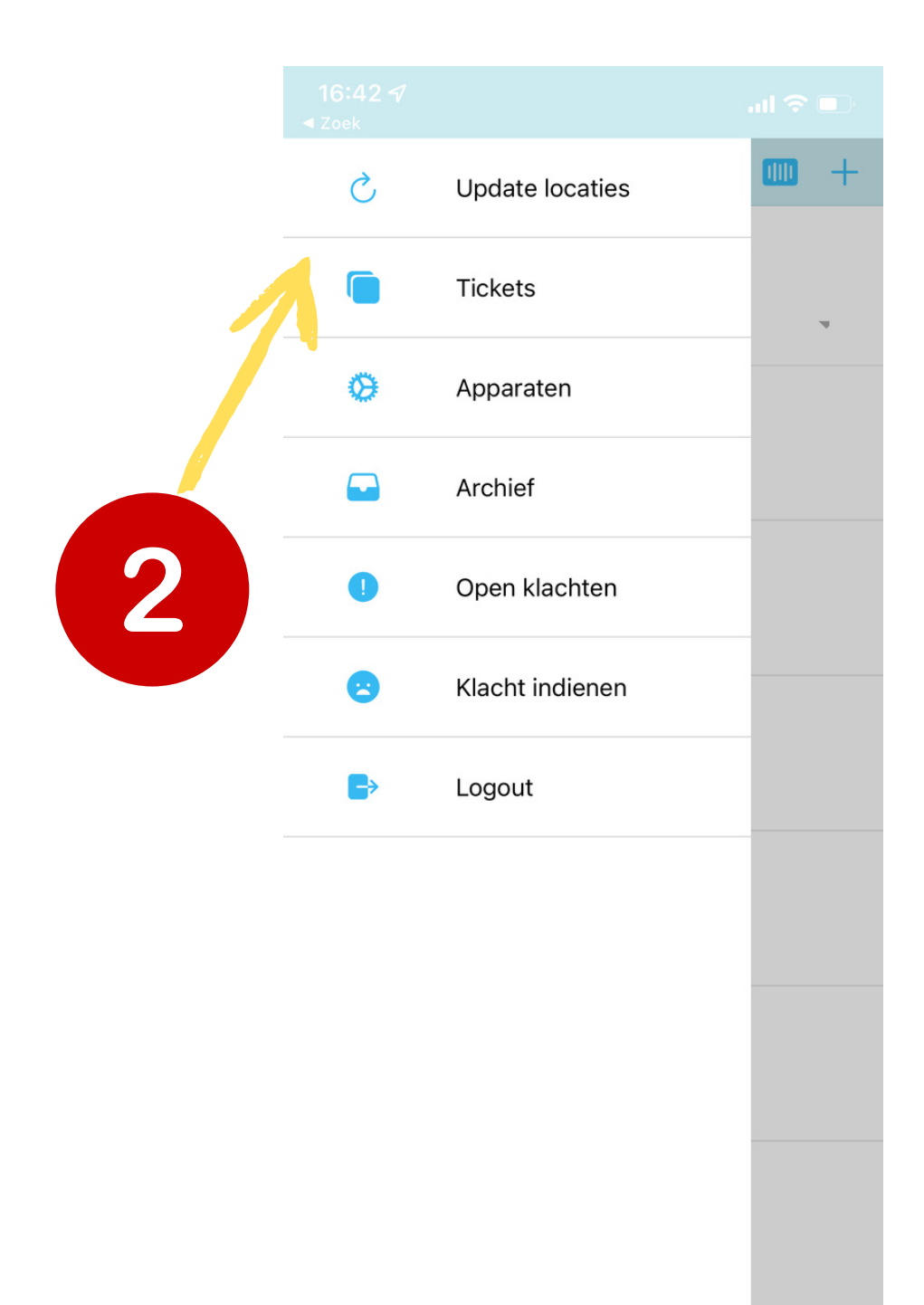

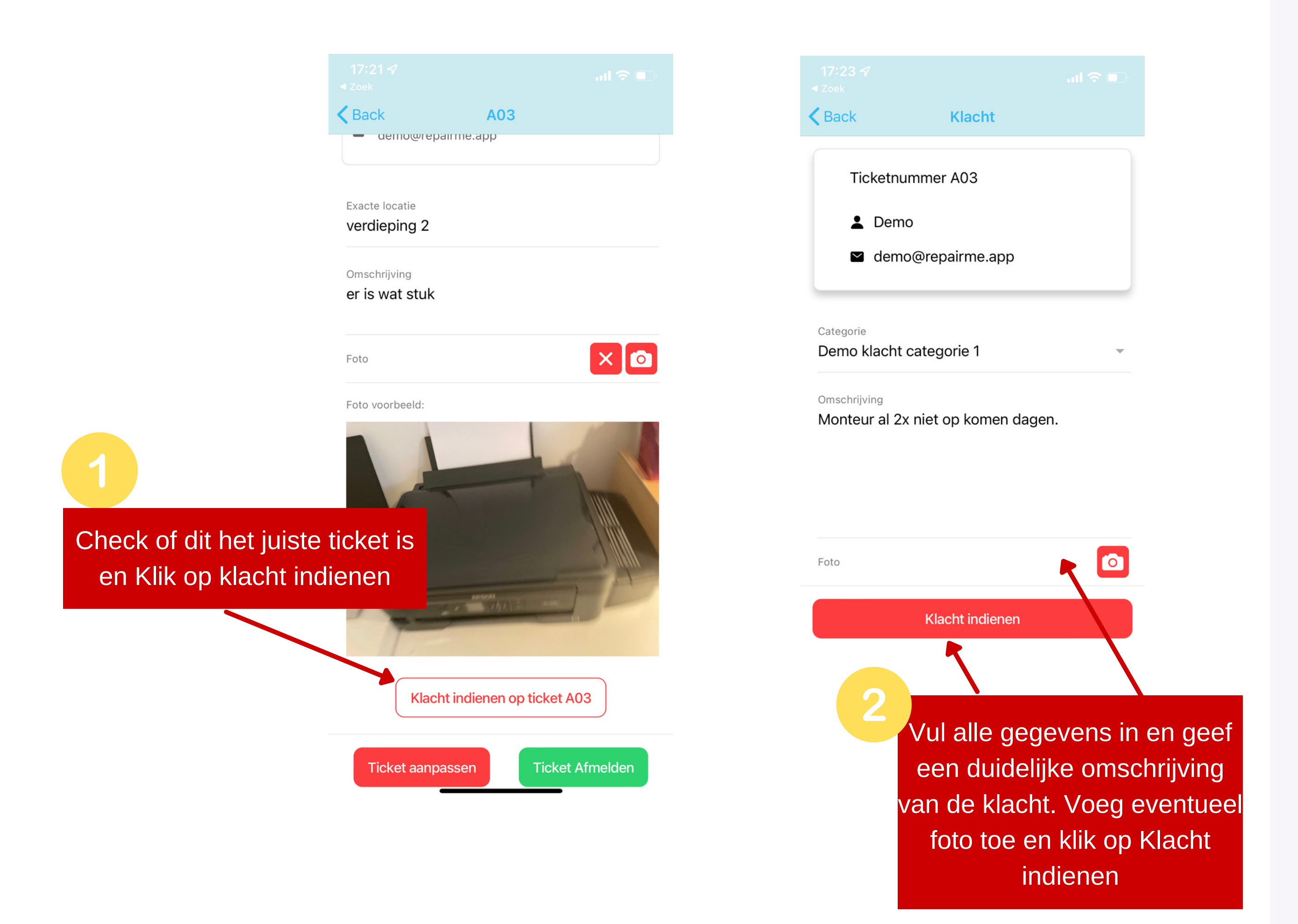

### Stap 4: Klacht indienen over afhandeling door contractpartner

- Geef een duidelijke omschrijving van de klacht en geef ook aan hoe het opgelost kan worden.
- Voeg een foto toe als dat de klacht duidelijker maakt.
- Je ontvangt via de e-mail een bevestiging van de ingediende klacht.
- De klacht gaat automatisch naar de contractpartner die contact zal opnemen om de klacht op te lossen.

REPAIRME

APP

## **Overige functies**

- 1. **Update locaties:** als er wijzigingen zijn gedaan in de aan het account toegewezen locaties, is het soms nodig om hierop te klikken.
- 2. **Apparaten:** een overzicht met alle apparaten van een locatie.
- 3. Archief: overzicht gesloten tickets.
- 4. **Open klachten:** een overzicht van de openstaande klachten voor een locatie.
- 5. **Klacht indienen:** een algemene klacht kan worden ingediend. Meestal zal een klacht worden ingediend vanuit een ticket.

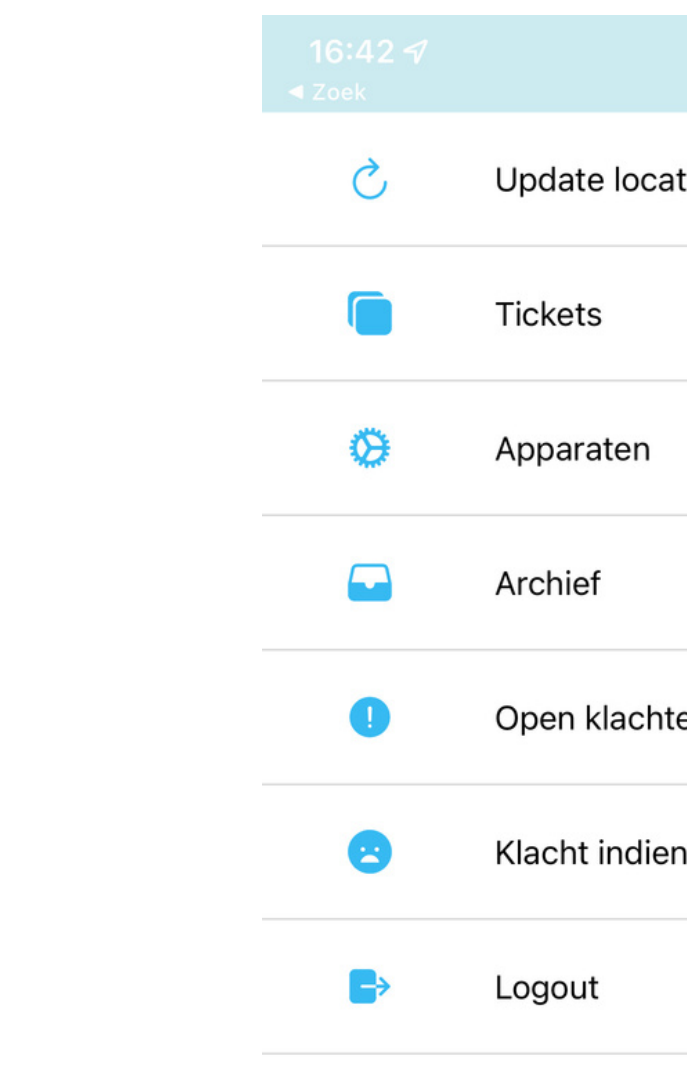

|       | I 🗢 🗊 |
|-------|-------|
| aties | • +   |
|       |       |
|       | Y     |
|       |       |
|       |       |
| ten   |       |
| nen   |       |
|       |       |
|       |       |
|       |       |
|       |       |
|       |       |
|       |       |
|       |       |
|       |       |
|       |       |

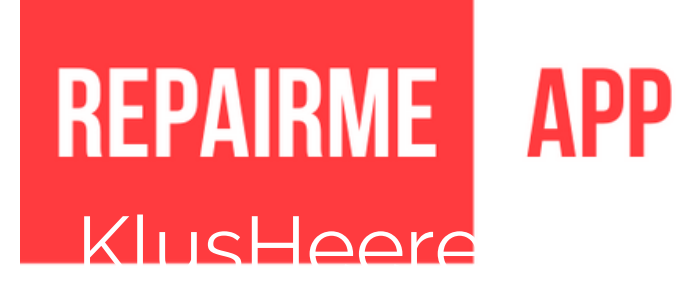